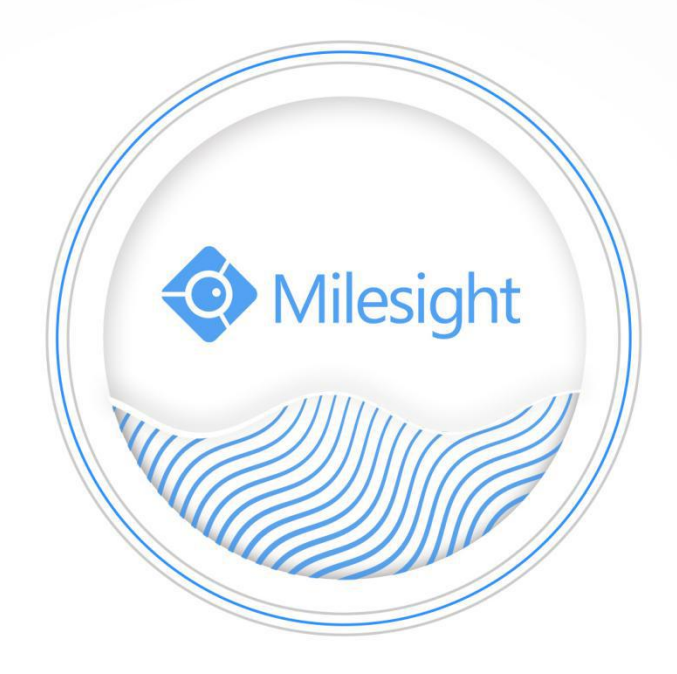

Network Keyboard User Manual

V2.01

Milesight Technology Co.,Ltd.

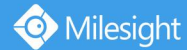

Thank you for purchasing our product. If there is any question or request, please do not hesitate to contact your dealer.

This manual is applicable to the Milesight Network Keyboard, MS-K01.

This manual explains how to use and manage Milesight Network Keyboard on your network. Previous experience of networking will be of use when using the products. Please read this manual carefully before operation and retain it for future reference.

This manual may contain several technically incorrect places or printing errors, and the content is subject to change without notice. The updates will be added into the new version of this manual. We will readily improve or update the products or procedures described in the manual.

### **Copyright Statement**

This manual may not be reproduced in any form or by any means to create any derivative such as translation, transformation, or adaptation without the prior written permission of Milesight Technology Co., Ltd(Hereinafter referred to as Milesight).

Milesight reserves the right to change this manual and the specifications without prior notice. The latest specifications and user documentation for all Milesight products are available on our official website www.milesight.com

### Industry Canada ICES-003 Compliance:

This Class B digital apparatus complies with Canadian ICES-003. Cet appareil numerique de la classe B est conforme a la norme NMB-003 du Canada.

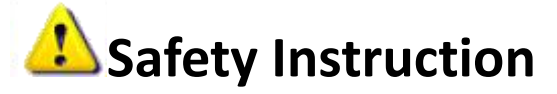

These instructions are intended to ensure that user can use the product correctly to avoid danger or property loss. The precaution measures are divided into "Warnings" and "Cautions" **Warnings:** Serious injury or death may be caused if any of these warnings is neglected. **Cautions:** Injury or equipment damage may be caused if any of these cautions is neglected.

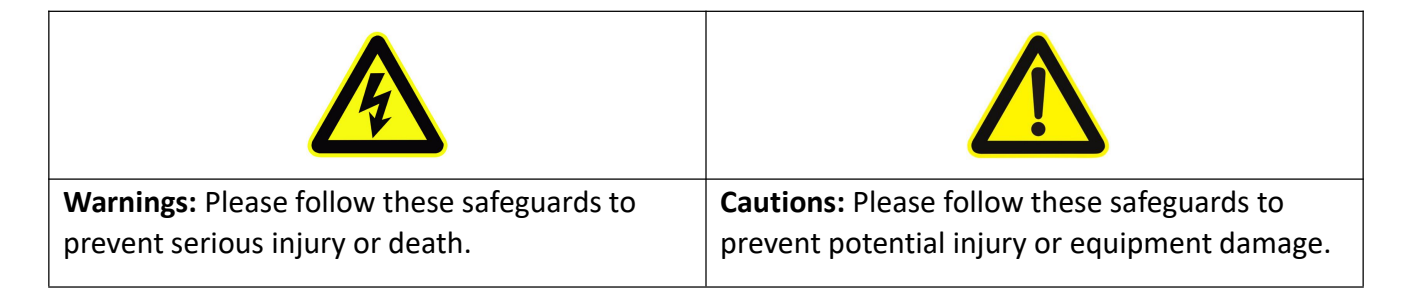

# **Warnings**

- This installation must be conducted by a qualified service person and should strictly comply with the electrical safety regulations of the local region.
- To avoid risk of fire and electric shock, do keep the product away from rain and moisture before installation.
- Do not touch components such as heat sinks, power regulators, and processors, which may be hot.
- Source with DC 12V.
- Please make sure the plug is firmly inserted into the power socket.
- If the product does not work properly, please contact your dealer. Never attempt to disassemble the device by yourself.

# Cautions

- Make sure that the power supply voltage is correct before using the keyboard.
- Do not store or install the device in extremely hot or cold temperatures, dusty or damp locations, and do not expose it to high electromagnetic radiation.
- Only use the components and parts recommended by manufacturer.
- Do not drop the keyboard or subject it to physical shock.
- To prevent heat accumulation, do not block air circulation around the device.
- Save the package to ensure availability of shipping containers for future transportation

### **EU Conformity Statement**

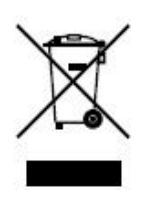

2012/19/EU (WEEE directive): Products marked with this symbol cannot be disposed of as unsorted municipal waste in the European Union. For proper recycling, return this product to your local supplier upon the purchase of equivalent new equipment, or dispose of it at designated collection points. For more information see: www.recyclethis.info.

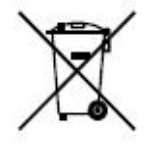

2006/66/EC (battery directive): This product contains a battery that cannot be disposed of as unsorted municipal waste in the European Union. See the product documentation for specific battery information. The battery is marked with this symbol, which may include lettering to indicate cadmium (Cd), lead (Pb), or

mercury(Hg). For proper recycling, return the battery to your supplier or to a designated collection point. For more information see: www.recyclethis.info.

### **Table of Contents**

| Chapter I Product Introduction1                    |
|----------------------------------------------------|
| 1.1 Introduction1                                  |
| 1.2 Product Key Functions1                         |
| 1.3 Appearance2                                    |
| 1.4 Operation Panel                                |
| 1.5 Keyboard Joystick 4                            |
| 1.6 Keyboard Shuttle5                              |
| Chapter II Operation Guide6                        |
| 2.1 User Account6                                  |
| 2.2 Boot and Shut down of Network Keyboard         |
| 2.2.1 Boot6                                        |
| 2.2.2 Shut Down                                    |
| 2.3 Local Keyboard Configuration by Admin7         |
| 2.3.1 Login                                        |
| 2.3.2 Keyboard Management7                         |
| 2.4 Keyboard Operation                             |
| 2.4.1 Device Connection                            |
| 2.4.2 PTZ Control 11                               |
| Chapter III Keyboard Configuration by WEB Server13 |
| 3.1 Login                                          |
| 3.2 Device Management13                            |
| 3.3 Keyboard Management15                          |
| Chapter IV Services                                |

# **Chapter I Product Introduction**

## **1.1 Introduction**

Milesight Network Keyboard MS-K01 is positioned to control Milesight NVR and PTZ Cameras. It adopts network connection for easy connection and control, which eliminates unwanted complexity and simplifies the overall installation process. Built-in Web Server can support the use of browser to easily manage and maintain the keyboard. Designed with a LCD screen on operation panel, it is easy to display operations. All of the designs offer a better user-friendly experience.

## **1.2 Product Key Functions**

#### Hardware

- Support a LCD screen to display operation.
- Keyboard joystick supports 4D operation(up and down, left and right, rotation, confirmation).
- Shortcut keys for PTZ control, such as preset, patrol and so on.
- Shortcut keys for NVR control, such as snapshot and audio operation.
- Shortcut keys for recording and playback control, such as record, play, stop, pause, speed up and speed down.
- Shortcut keys for light control operation.
- Easy to operate, stable performance.

#### General

- Support Administrator and Operator user management.
- Support IE/ Firefox/ Chrome/ Safari browser to manage the keyboard.
- Support auto searching connected devices in the same network segment on web page.
- Support to control up to 110 devices.
- Support to import and export keyboard configuration files on web page.

# **1.3 Appearance**

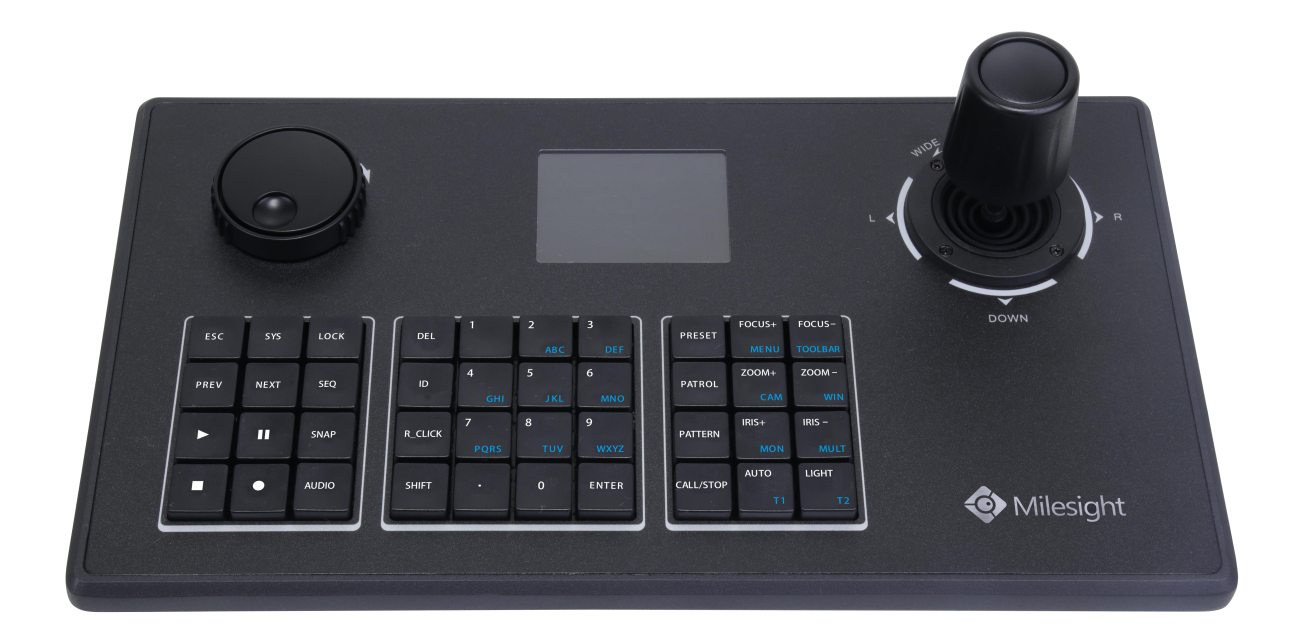

Figure 1.3-1 Milesight Network Keyboard Operation Panel

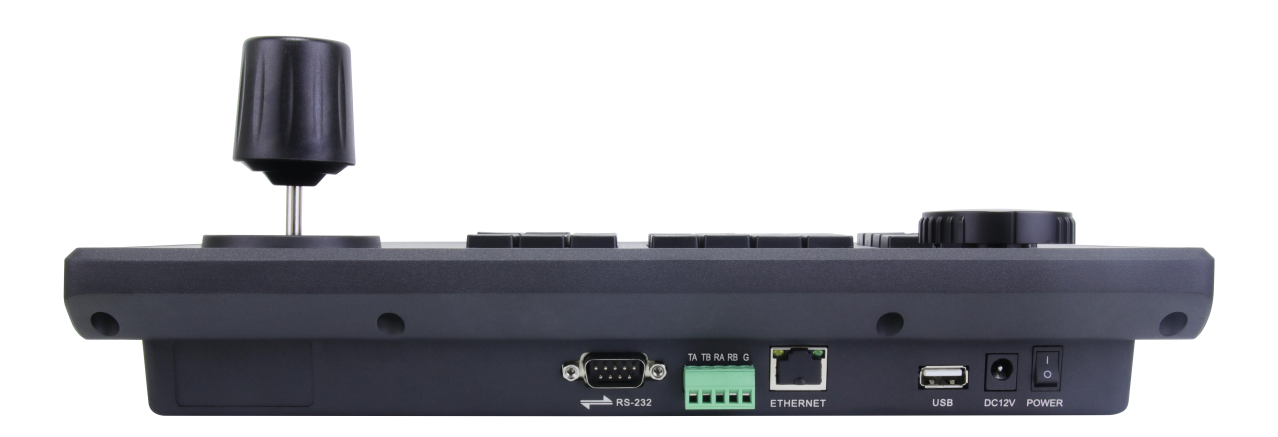

Figure 1.3-2 Milesight Network Keyboard Interfaces

# **1.4 Operation Panel**

Milesight

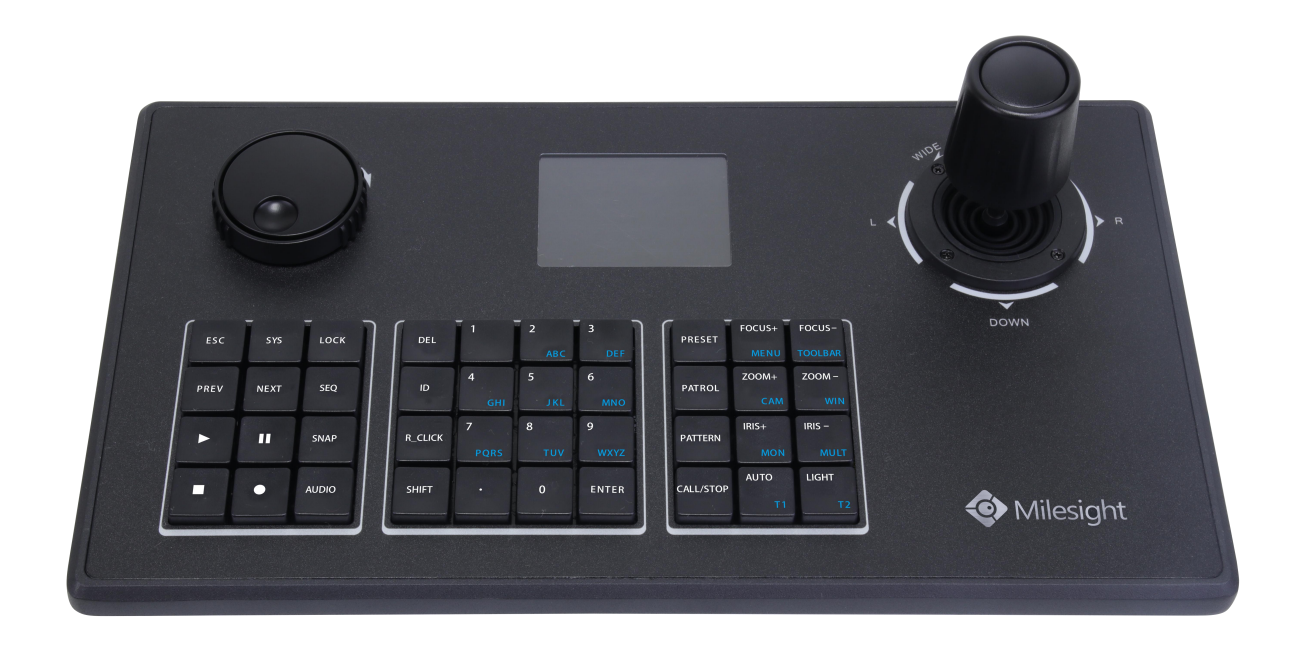

### **Description of Functional Buttons**

| Button    | Description                                                 |  |  |  |  |
|-----------|-------------------------------------------------------------|--|--|--|--|
| <b>FC</b> | ① Return to previous menu.                                  |  |  |  |  |
| ESC       | 2 Long press 10s to reset all settings to factory default.  |  |  |  |  |
| CVC       | Long press 2s to enter keyboard settings interface.         |  |  |  |  |
| 515       | Note: Only admin user has the permission.                   |  |  |  |  |
| LOCK      | Lock/Unlock the keyboard.                                   |  |  |  |  |
| PREV      | Previous channel.                                           |  |  |  |  |
| NEXT      | Next channel.                                               |  |  |  |  |
| SEQ       | Play/Stop Sequence.                                         |  |  |  |  |
|           | Instant Playback or Play the video file.                    |  |  |  |  |
| 11        | Pause.                                                      |  |  |  |  |
|           | Stop.                                                       |  |  |  |  |
| •         | Emergency Record.                                           |  |  |  |  |
| SNAP      | One button screenshot.                                      |  |  |  |  |
| AUDIO     | One button to turn the Audio on/off.                        |  |  |  |  |
| DEL       | 1) Clear error input when input the password of the device. |  |  |  |  |
|           | ② In PTZ mode, delete the defined presets (DEL +Num).       |  |  |  |  |
| ID        | The identifier of the device.                               |  |  |  |  |
| R_Click   | Right click the mouse.                                      |  |  |  |  |
| SHIFT     | ① Switch between number and letter.                         |  |  |  |  |
|           | ② Switch the mode between PTZ and NVR.                      |  |  |  |  |

| 0-9/A-Z   | Number input or letter input.                                   |
|-----------|-----------------------------------------------------------------|
| •         | Dot.                                                            |
| ENTER     | Confirm operation.                                              |
| PRESET    | In PTZ mode, select or set the preset.                          |
| PATROL    | In PTZ mode, select the patrol.                                 |
| PATTERN   | In PTZ mode, select the pattern.                                |
|           | Call the defined Preset, Patrol and Pattern in PTZ mode.        |
| CALL/STOP | Stop the Patrol and Pattern operation in PTZ mode.              |
| FOCUS+    | FOCUS+: In PTZ mode, adjust the focus.                          |
| MENU      | MENU: Enter the main Menu of NVR.                               |
| FOCUS-    | FOCUS-: In PTZ mode, adjust the focus.                          |
| TOOLBAR   | TOOLBAR: Enter the Live View toolbar of NVR or channel.         |
| ZOOM+     | ZOOM+: In PTZ mode, adjust the zoom value.                      |
| CAM       | CAM: Select a specific camera to make it full screen (CAM+Num). |
| ZOOM-     | ZOOM-: In PTZ mode, adjust the zoom value.                      |
| WIN       | WIN: Select the window (WIN +Num).                              |
| IRIS+     | IRIS+: In PTZ mode, adjust the Iris.                            |
| MON       | MON: Select the channel (MON+Num) (Unfulfilment ).              |
| IRIS-     | IRIS-: In PTZ mode, adjust the Iris.                            |
| MULT      | MULT: Switch different multi-screen layouts.                    |
| Auto      | AUTO: In PTZ mode, start/stop auto scan.                        |
| T1        | T1: Switch the page tab.                                        |
| LIGHT     | LIGHT: In PTZ mode, turn on/off the white light.                |
| Т2        | T2: Switch the focus in the page tab.                           |

# **1.5 Keyboard Joystick**

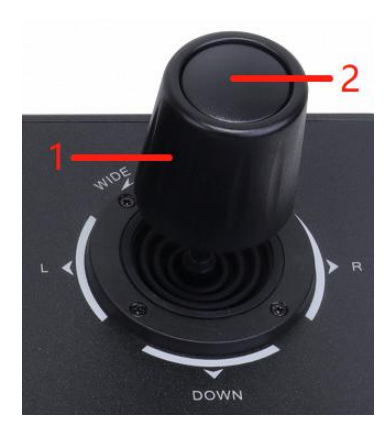

### Description of Joystick

| Operation | Description                                                                                                    |
|-----------|----------------------------------------------------------------------------------------------------|
| Up        | In PTZ mode, control the PTZ to move up.                                                                                   |
| Down      | In PTZ mode, control the PTZ to move down.                                                                                 |
| Left      | <ol> <li>In PTZ mode, control the PTZ to move left.</li> <li>In NVR playback interface, video fast forward 30s.</li> </ol> |

| Right               | <ol> <li>In PTZ mode, control the PTZ to move right.</li> <li>In NVR playback interface, video rewind 30s.</li> </ol> |  |  |  |
|---------------------|----------------------------------------------------------------------------------------------------|--|--|--|
| Left up/Left down/  | In PTZ mode, control the PTZ to move Left up/Left down/Right                                                          |  |  |  |
| Right up/Right down | up/Right down.                                                                                                    |  |  |  |
| Clockwise rotation  | In PTZ mode, Zoom in                                                                                                  |  |  |  |
| Counterclockwise    | In PTZ mode, Zoom out                                                                                                 |  |  |  |

#### Note:

- 1. For the keyboard joystick, the greater the amplitude of the sway is, the greater the speed of the PTZ camera is.
- 2. Keyboard joystick is a precision part, whose rotation angle is about  $\,\pm$  45  $^\circ\,\,$  . Do not over rotation to avoid doing damage to the joystick.
- 3. As the picture shows, '1' is used to control the zoom (Clockwise rotation is for zoom in while counterclockwise rotation is for zoom out). '2' is the central button which can be used as Enter button.

## **1.6 Keyboard Shuttle**

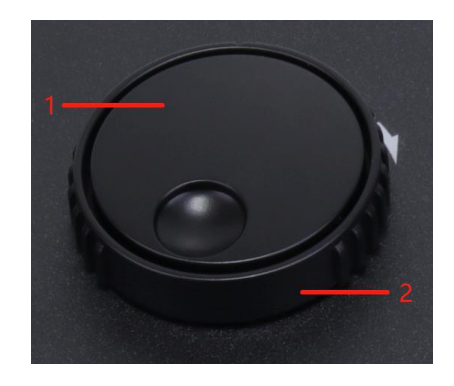

#### **Description of Shuttle**

| Operation | Description                                                                                                    |  |  |  |  |
|-----------|----------------------------------------------------------------------------------------------------|--|--|--|--|
| 1         | <ol> <li>Rotate the shuttle to select video file in NVR playback interface.</li> <li>Switch the focus in the page tab (The same as T2 button).</li> </ol>                        |  |  |  |  |
| 2         | <ol> <li>Adjust NVR playback speed. Rotate clockwise to speed up and<br/>anti-clockwise for speed down.</li> <li>Quickly switch the page tab (The same as T1 button).</li> </ol> |  |  |  |  |

# **Chapter II Operation Guide**

### 2.1 User Account

Milesight

There are two types of the keyboard user account: admin and operator. The admin user is authorized with the following operation permissions:

- Add a maximum of 9 operator accounts.
- Configure the keyboard parameters.
- Add, edit and delete devices.
- Add, edit and delete operator users.
- Control the Network Keyboard.

The operator user can only control the Network Keyboard.

#### Note:

- 1. Both admin user and operator user can control the Network Keyboard.
- 2. Only admin user can access the keyboard through web page.
- 3. Only admin user can modify the parameters of the keyboard.

## 2.2 Boot and Shut down of Network Keyboard

### 2.2.1 Boot

**Step1.** Connecting the power supply and cable , several seconds later, keyboard will start initialize; After initializing, the login interface will be shown on the LCD screen.

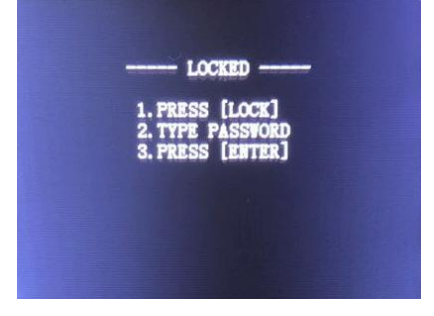

Figure 2.2.1-1 Locked Interface

**Step2.** Refer to the prompts to log in the keyboard, if you want to configure the parameters of the keyboard, please input the password of admin user to log in.

#### Note:

- 1. The default user name and password of the Network Keyboard is admin and 1234.
- 2. Inputting the user name is not compulsory for the keyboard. Just input the password of the user, the Network Keyboard will automatically distinguish the password belongs to which user.
- 3. If you log in keyboard as operator user, except [SET] function, other functions are the same with admin user.
- 4. When inputting password of the keyboard, moving joystick to the left could execute Delete action.

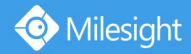

### 2.2.2 Shut Down

Unplug the power supply, then the keyboard will power off and shut down.

## 2.3 Local Keyboard Configuration by Admin

### 2.3.1 Login

Input the password of admin user to log in the keyboard.

### 2.3.2 Keyboard Management

**Step1.** Long press 2s on the [SYS] button to enter the setting interface like the Figure 2.3.2-1; **Step2.** Select different configuration items through controlling the joystick, then press the

[Enter] button to confirm the settings.

There are three options (NETWORK/DEVICE/SYSTEM) in setting interface.

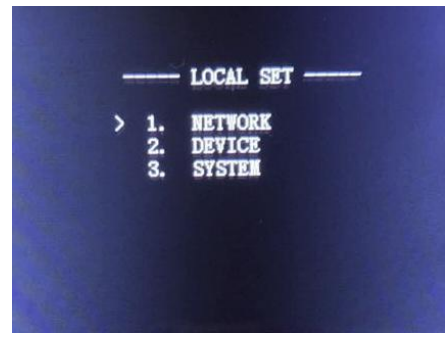

Figure 2.3.2-1 Setting Interface

Network

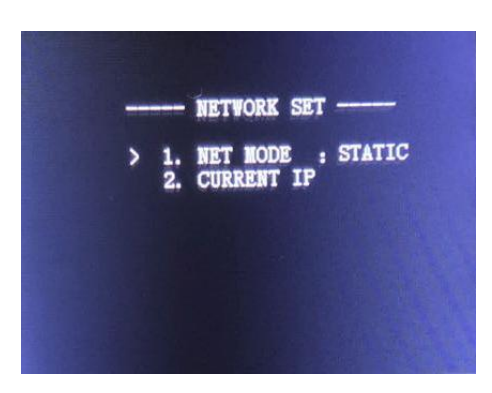

Figure 2.3.2-2 Network Interface

There are two options (NET MODE/CURRENT IP) in Network Interface:

**NET MODE:** STATIC or DHCP is available for you to set up a local IP address for the keyboard. After configuring, the keyboard will prompt "REBOOT NOW?". Then confirm the reboot operation, the setting will take effect;

CURRENT IP: Enter the CURRENT IP interface, you can check the current IP address of this

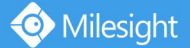

Milesight Technology Co.,Ltd.

#### keyboard.

Device

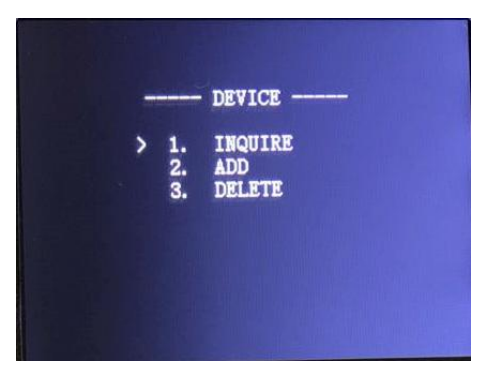

Figure 2.3.2-3 Device Interface

There are three options (INQUIRE/ADD/DELETE) in DEVICE interface:

**INQUIRE:** Inquire the devices which have been added.

**ADD:** Select [ADD] option, press [ENTER] to enter the ADD DEVICE interface, the keyboard will assign an ID to the device, you can vacillate joystick to the left and right to select the device type which contains NVR and PTZ camera, then press the [Enter] button to input the IP address of the device, press [ENTER] button to confirm and save the setting.

**DELETE:** If you want to delete a device, just input the ID of the device and press [ENTER] button to delete it.

#### System

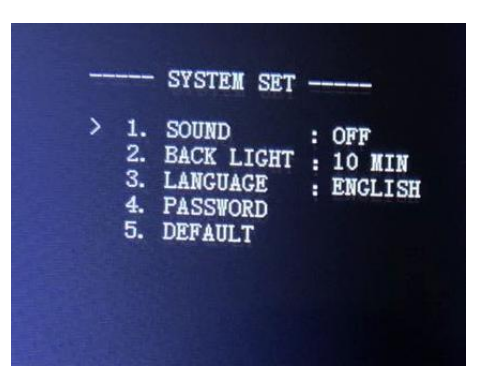

Figure 2.3.2-4 System Interface

There are five options (SOUND/BACK LIGHT/LANGUAGE/PASSWORD/DEFAULT) in SYSTEM interface:

**SOUND:** Sway joystick to the left and right to turn on or turn off the keypad tones, then press [ENTER] button to confirm and save the setting.

**BACK LIGHT:** Sway joystick to the left and right to select the retention time of screen back light, then press [ENTER] button to confirm and save the setting.

**LANGUAGE:** English and Chinese are supported, sway joystick to select and press [ENTER] button to confirm.

**PASSWORD:** Set the keyboard login password.

**DEFAULT:** Press [ENTER] button to restore the keyboard factory default settings.

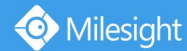

#### Note:

- 1. Please make sure the Network Keyboard is connected to the Internet.
- 2. The default IP address of the Network Keyboard is 192.168.5.180.
- 3. When inputting IP address in keyboard, moving joystick to the left could execute Delete action.
- 4. If you want to abandon the settings, please keep pressing [ESC] to exit configuration.

## 2.4 Keyboard Operation

After adding the devices, you can use the keyboard to control all devices you added.

### **2.4.1 Device Connection**

**ID:** Device number.

**Step1.** Press the [ID] button, then input ID number of the device you want to connect.

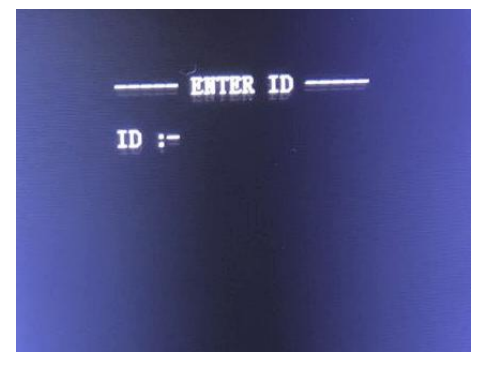

Figure 2.4.1-1

Step2. Input the password of user of the device in Device Login interface.

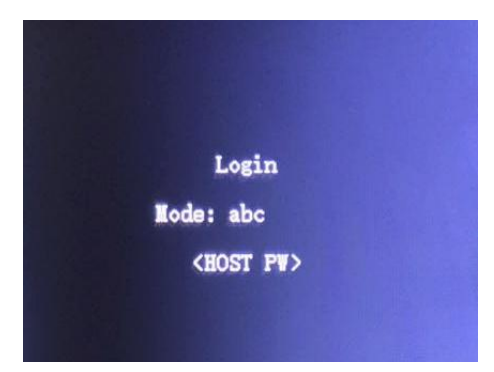

Figure 2.4.1-2 Device Authentication

After the device authentication, the LCD screen will show the connection state.

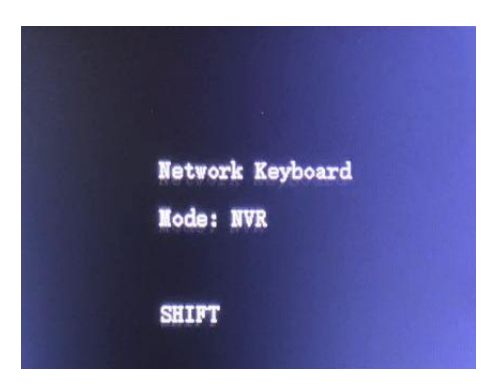

Figure 2.4.1-3 NVR Mode

**Step3 (Only for NVR).** If the NVR needs local authentication, press [SHIFT] button to switch between 'abc' and '123' mode, then input the password to do local authentication.

| User Login<br>Network Video Recorder<br>User Name<br>Password |  |
|---------------------------------------------------------------|--|
|                                                               |  |

Figure 2.4.1-4 NVR Login Interface

For example, the password is 'ms1234':

**Step1.** Move the joystick up and down to select password input box.

Step2. Press [SHIFT] button to 'abc' mode, then input 'ms'.

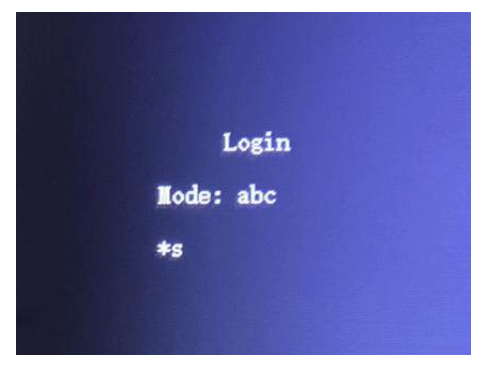

Figure 2.4.1-5

Step3. Press [SHIFT] button to '123' mode, then input '1234'.

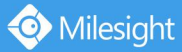

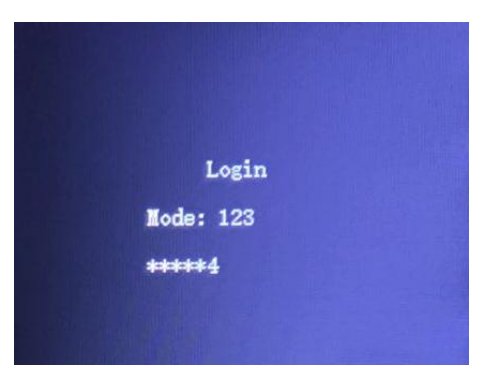

Figure 2.4.1-6

Step4. Press [ENTER] button to log in NVR on monitor.

#### Note:

- 1. Press [ID] button to input different ID numbers, then you can connect the device you wanted.
- 2. When doing password authentication to connect the NVR, please press the [Del] button to delete the character you want to abandon.
- 3. Please press [SHIFT] button to switch character between numbers and letters.
- 4. Select the "abc" mode when it needs to input letters, press the letter button to switch uppercase letters after lowercase letters.
- 5. When doing device authentication on keyboard to connect the NVR, please use the same user level as logging in local NVR.

### 2.4.2 PTZ Control

Keyboard can operate the PTZ via the joystick and PTZ function buttons.

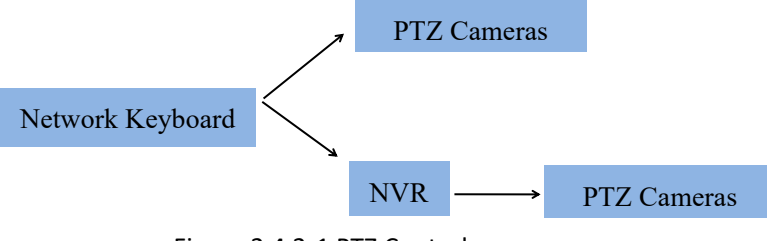

Figure 2.4.2-1 PTZ Control

Press [SHIFT] button to select the PTZ mode:

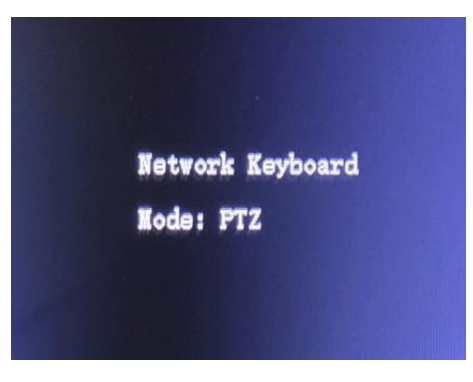

Figure 2.4.2- 2 PTZ Mode

#### • PRESET

Setting : PRESET+Num+ENTER Delete : DEL+PRESET+Num+ENTER Call : CALL+PRESET+Num+ENTER

### • PATROL

Call : CALL+PATROL+Num+ENTER Pause : STOP

### • PATTERN

Call : CALL+PATTERN+NUM+ENTER Pause : STOP

Through the [ZOOM+], [ZOOM-], [FOCUS+], [FOCUS-], [IRIS+], [IRIS-] buttons, you can adjust the lens of the PTZ camera.

#### Note:

- 1. It is not able to control the PTZ, if the user doesn't enter the PTZ Mode.
- 2. The steering and the rotation speed of the PTZ camera are controlled by the joystick; The amplitude of joystick movement controls rotation speed; The rotation of joystick is for the zoom operation of PTZ camera.
- 3. Press [ESC] or [SHIFT], exit the PTZ Mode.

# Chapter III Keyboard Configuration by WEB Server

# 3.1 Login

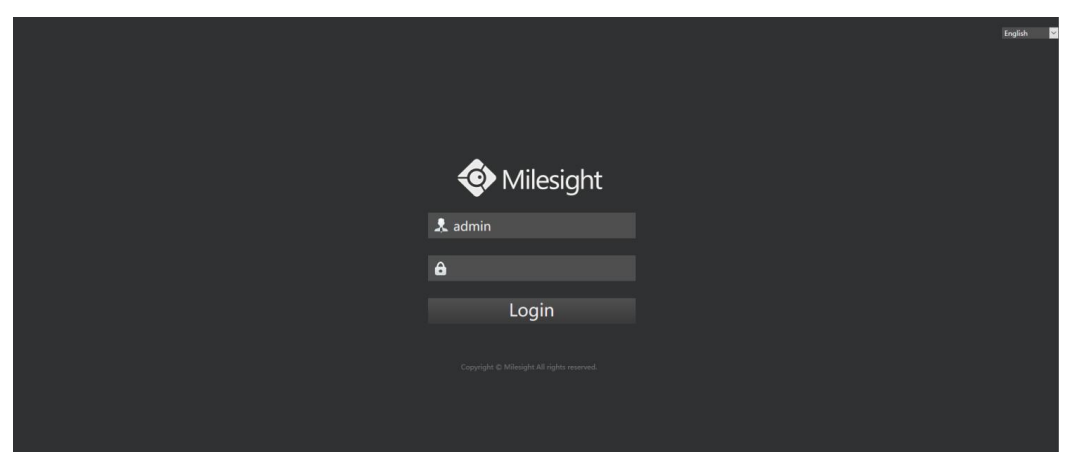

Figure 3.1-1 WEB Login Page

**Step1.** Input the IP address of keyboard in browser.

Step2. Input the password of admin user to log in.

## **3.2 Device Management**

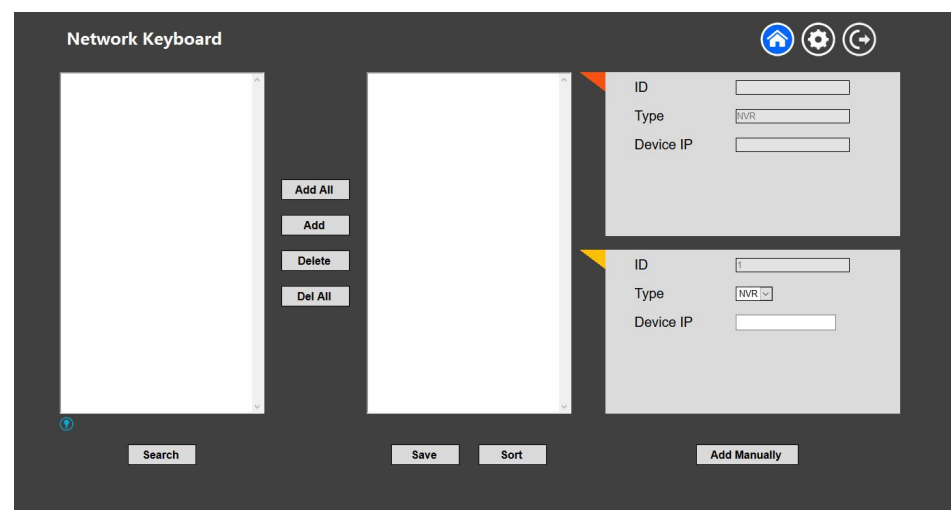

Figure 3.2-1 Device Management

### Add Devices

### Method1. Add devices via searching function

1. Click [Search] button to quickly search the devices in LAN.

| Network Keyboard                                                                                                    |                   |      |      |                         | <b>(a) (b)</b> |
|----------------------------------------------------------------------------------------------------|-------------------|------|------|-------------------------|----------------|
| [NVR]192.168.8.10<br>[NVR]192.168.8.101<br>[NVR]192.168.8.128<br>[NVR]192.168.8.138<br>[NVR]192.168.8.139<br>[NVR]192.168.8.139<br>[NVR]192.168.8.144<br>[NVR]192.168.8.145<br>[NVR]192.168.8.165                        | Add All           |      |      | ID<br>Type<br>Device IP |                |
| [NVR]192.168.8.170<br>[NVR]192.168.8.178<br>[NVR]192.168.8.178<br>[NVR]192.168.9.129<br>[NVR]192.168.9.129<br>[NVR]192.168.9.140<br>[NVR]192.168.9.143<br>[NVR]192.168.9.146<br>[NVR]192.168.9.148<br>[NVR]192.168.9.164 | Delete<br>Del All |      |      | ID<br>Type<br>Device IP |                |
| Search                                                                                                    |                   | Save | Sort | A                       | dd Manually    |

Figure 3.2-2 Search Device

2. Click to select one device, then click [Add] button to add the selected device.

| Network Keyboard                                                                                                    |                   |                   |         | . Committee of |                         | le (* 1                   |
|----------------------------------------------------------------------------------------------------|-------------------|-------------------|---------|----------------|-------------------------|---------------------------|
| [NVR]192.168.8.10<br>[NVR]192.168.8.101<br>[NVR]192.168.8.128<br>[NVR]192.168.8.138<br>[NVR]192.168.8.138<br>[NVR]192.168.8.144<br>[NVR]192.168.8.144<br>[NVR]192.168.8.155<br>[NVR]192.168.8.165                       | Add All<br>Add    | 1] [NVR]192.168.8 | 3.101 A |                | ID<br>Type<br>Device IP | 1<br>NVR<br>192.168.8.101 |
| NVR]192.168.8.170<br>[NVR]192.168.8.170<br>[NVR]192.168.8.179<br>[NVR]192.168.9.129<br>[NVR]192.168.9.140<br>[NVR]192.168.9.143<br>[NVR]192.168.9.146<br>[NVR]192.168.9.148<br>[NVR]192.168.9.150<br>[NVR1192.168.9.164 | Delete<br>Del All |                   |         |                | ID<br>Type<br>Device IP | 2                         |
| Search                                                                                                    |                   | Save              | Sort    |                | A                       | dd Manually               |

Figure 3.2-3 Add One Device

Click [Add All] button to add all the devices which have been searched out.

| Network Keyboard                                                                                                    |                                                                                                    | 90.                     | <b>(a) (b)</b>                |
|----------------------------------------------------------------------------------------------------|----------------------------------------------------------------------------------------------------|-------------------------|-------------------------------|
| [NVR]192.168.8.10<br>[NVR]192.168.8.101<br>[NVR]192.168.8.128<br>[NVR]192.168.8.139<br>[NVR]192.168.8.139<br>[NVR]192.168.8.144<br>[NVR]192.168.8.144<br>[NVR]192.168.8.165<br>[NVR]192.168.8.161<br>[NVR]192.168.8.165                                                                                                    | [1] [NVR]192.168.8.101<br>[2] [NVR]192.168.8.10<br>[3] [NVR]192.168.8.128<br>[4] [NVR]192.168.8.138<br>[5] [NVR]192.168.8.138<br>[6] [NVR]192.168.8.144<br>[7] [NVR]192.168.8.144<br>[8] [NVR]192.168.8.165<br>[9] [NVR]192.168.8.165              | ID<br>Type<br>Device IP | 109<br>IPC<br>192.168.128.147 |
| [NVR]192.168.8.170         Delety           [NVR]192.168.8.178         Delety           [NVR]192.168.8.179         Delety           [NVR]192.168.9.129         Delety           [NVR]192.168.9.140         NVR]192.168.9.143           [NVR]192.168.9.143         NVR]192.168.9.146           [NVR]192.168.9.146         NVR]192.168.9.148           [NVR]192.168.9.148         NVR]192.168.9.150           [NVR]192.168.9.164         × | te [11] [NVR]192.168.8.170<br>[12] [NVR]192.168.8.178<br>[13] [NVR]192.168.9.179<br>[14] [NVR]192.168.9.129<br>[15] [NVR]192.168.9.140<br>[16] [NVR]192.168.9.143<br>[17] [NVR]192.168.9.148<br>[18] [NVR]192.168.9.148<br>[19] [NVR]192.168.9.164 | ID<br>Type<br>Device IP |                               |
| Search                                                                                                    | Save Sort                                                                                                    | A                       | dd Manually                   |

Figure 3.2-4 Add All Devices

3. Click [Save] button to confirm the operations you have done.

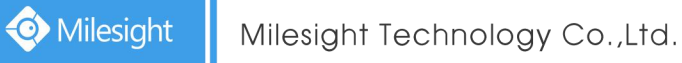

#### Method2. Add devices manually

- 1. Select the device type.
- 2. Input the IP address of the device, then click [Add Manually] to add a device manually.
- 3. Click [Save] button to confirm the operation.

| Li. | ID        | 4            |  |
|-----|-----------|--------------|--|
|     | Туре      | NVR 🗸        |  |
|     | Device IP |              |  |
|     |           |              |  |
|     |           |              |  |
|     |           |              |  |
|     |           |              |  |
|     |           | Add Manually |  |

Figure 3.2-5 Add Manually

#### • Configure Added Devices

Click [Delete] button to delete an added device.

Click [Del All] button to delete all devices which have been added.

Click [Sort] button to sort the devices which have been added by ID number, Device type and IP address.

#### Note:

After doing any operation, please click [Save] button to make sure the operation take effect.

### 3.3 Keyboard Management

Click 🙆 to enter the Setting page.

Network

| Network     Network       Users     Network Type       Hardware     Subnet Mask       System     Gateway       DNS Server     192.168.11       Save     Update | board |              |                    | ô 📀 🕞 |
|----------------------------------------------------------------------------------------------------|-------|--------------|--------------------|-------|
| UsersNetwork TypeStatc AddressIP Address192.168.8.135HardwareSubnet Mask255.252.0SystemGateway192.168.8.1ConfigurationDNS Server192.168.11.1Save Update        | Γ     |              | Network            |       |
| IP Address     192.168.8.135       Hardware     Subnet Mask       System     Gateway       Configuration     DNS Server       192.168.11.1                     | N     | letwork Type | Static Address 🗸 🗸 |       |
| Hardware     Subnet Mask     255.255.252.0       System     Gateway     192.168.8.1       Configuration     DNS Server     192.168.11.1       Save     Update  | п     | P Address    | 192.168.8.135      |       |
| System Gateway 192.168.8.1 Configuration DNS Server 192.168.11.1 Save Update                                                                                   | S     | ubnet Mask   | 255.255.252.0      |       |
| Configuration DNS Server 192.168.11.1 Save Update                                                                                                    | G     | Bateway      | 192.168.8.1        |       |
| DNS Server     192.166.11.1       Save     Update                                                                                                    |       |              |                    |       |
|                                                                                                    |       | Sav          | ve Update          |       |
|                                                                                                    |       |              |                    |       |
|                                                                                                    |       |              |                    |       |
|                                                                                                    |       |              |                    |       |
|                                                                                                    |       |              |                    |       |

Figure 3.3-1 Keyboard Management

Basic configuration includes Network Type, IP address, Subnet Mask, Gateway, DNS server, etc.

#### Note:

If there has a DHCP server running in networks, you can choose the DHCP Network Type for the keyboard.

Users

| verwork Reyboard |        |      |          |             |          |
|------------------|--------|------|----------|-------------|----------|
| Network          |        |      | Users    |             |          |
| Users            | Number | User | Password | Level       |          |
|                  | 1 ad   | min  | ••••     | Super Admin | ~        |
| lardware         | 2 us   | er1  | ••••     | Operator    | 9        |
| System           | 3      |      |          | Operator    | Y        |
| onfiguration     | 4      |      |          | Operator    | v        |
| Configuration    | 5      |      |          | Operator    |          |
|                  | 6      |      |          | Operator    | 2        |
|                  | 7      |      |          | Operator    | 1        |
|                  | 8      |      |          | Operator    | ×        |
|                  | 9      |      |          | Operator    | <u></u>  |
|                  | 10     |      |          | Operator    | <b>V</b> |

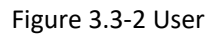

In Users page, you can add, edit and delete operator users; Also, you can edit the password of Admin user.

#### Hardware

| Network Keyboard        |                                    |                             | ô 0 0 |
|-------------------------|------------------------------------|-----------------------------|-------|
| Network                 | Hare                               | dware                       |       |
| Users<br>Hardware       | Keypad Tone Auto Close Screen Save | off ~<br>Always ~<br>Update |       |
| System<br>Configuration |                                    |                             |       |
|                         |                                    |                             |       |
|                         |                                    |                             |       |

Figure 3.3-3 Hardware

In Hardware page, you can turn on/off the keypad tones. Also, you can select the retention time of screen back light.

Click [Save] button to save the settings.

| twork ers Software Version n1.0.6.20170418134931_Beta MAC Address MAC Address MAC Address Reboot Reboot Reset to Factory Reset Upgrade Device Firmware Upgrade Upgrade                                                        |             |                         |                            |
|----------------------------------------------------------------------------------------------------|-------------|-------------------------|----------------------------|
| software Version     n1.0.6.20170418134931_Beta       rdware     MAC Address     00:84:88:00:E5:BE       Reboot     Reboot       stem     Reset to Factory     Reset       nfiguration     Upgrade Device Firmware     Browse | etwork      |                         | System                     |
| rdware MAC Address 00:84:88:00:E5:BE<br>Reboot Reboot Reboot nfiguration Upgrade Device Firmware Upgrade Upgrade                                                                                                    | ers         | Software Version        | n1.0.6.20170418134931_Beta |
| Reboot     Reboot       stem     Reset to Factory     Reset       nfiguration     Upgrade Device Firmware     Browse                                                                                                    | rdware      | MAC Address             | 00:84:88:00:E5:BE          |
| nfiguration Reset to Factory Upgrade Device Firmware Upgrade Upgrade Upgrade                                                                                                    |             | Reboot                  | Reboot                     |
| nfiguration Upgrade Device Firmware Browse Browse                                                                                                    | stem        | Reset to Factory        | Reset                      |
| Upgrade                                                                                                    | nfiguration | Upgrade Device Firmware | Browse                     |
|                                                                                                    |             |                         | Upgrade                    |
|                                                                                                    |             |                         |                            |
|                                                                                                    | guration    | Upgrade Device Firmware | Upgrade                    |

Figure 3.3-4 System

All information about the MAC address and software version of the keyboard can be checked on this page.

Click **Reboot** to reboot the keyboard.

Click **Reset** to reset the keyboard to factory defaults.

#### System Upgrade:

Configuration

**Step1.** Browse and select the upgrading file.

**Step2.** Click the "upgrade" button after it prompts upload file successfully. After the system reboots successfully, the update is done.

#### Note:

•

Do not disconnect the power of the device during the update. The device will be restarted to complete the upgrading.

| Network  | Configuration             |        |
|----------|---------------------------|--------|
| Users    | Export Configuration File | Export |
| Hardware | Import Configuration File | Browse |
| System   | Upload                    |        |

Figure 3.3-5 Configuration

**Export:** Click **Export** to backup present settings.

Import: Click Browse to select one desired file and click Upload to restore the configuration.

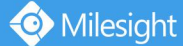

# **Chapter IV Services**

Milesight Technology Co., Ltd provides customers with timely and comprehensive technical support services. End-users can contact your local dealer to obtain technical support. Distributors and resellers can contact directly with Milesight for technical support.

Technical Support Mailbox: support@milesight.com Web: http://www.milesight.com Online Problem Submission System: http://www.milesight.com/support/feedback.asp

MILESIGHT USA TEL: +1-800-561-0485 Add: 220 NE 51st ST, Oakland Park, Florida 33334, USA

MILESIGHT KOREA TEL: +82-2-839-3335 Add: 9F/925, 25-32, Anyang SK V1 Center, LS-ro 116beon-gil, Dongan-gu, Anyang-si, Gyeonggi-do, Korea

MILESIGHT CHINA TEL: +86-592-5922772 Add: No.23 Wanghai Road,2nd Software Park, Xiamen, China

> Milesight Better Inside, More in Sight